## Cellsドライブ カスタム項目マニュアル

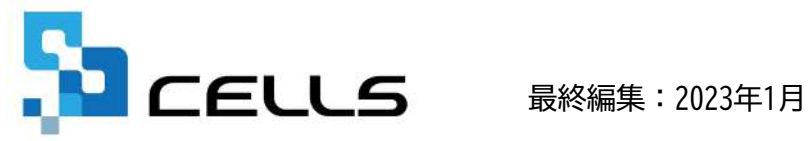

〒485-0014 愛知県小牧市安田町190 サポートセンターお問合せ E-mail <u>info@cells.co.jp</u>

## Cellsドライブ カスタム項目マニュアル

| 1. | カスタム項目を確認する |  | • | • | ٠ | 3 |
|----|-------------|--|---|---|---|---|
|----|-------------|--|---|---|---|---|

2. カスタム項目のデータを「台帳」から更新する ・・・4

※当マニュアルは事業所マイページでカスタム項目が作成されていることを前提としています。事業所マイページでのカスタム項目作成方法は、別紙「<u>事業所マイページ労務管理機能操作マニュアル</u>」をご確認ください。

## 1. カスタム項目を確認する

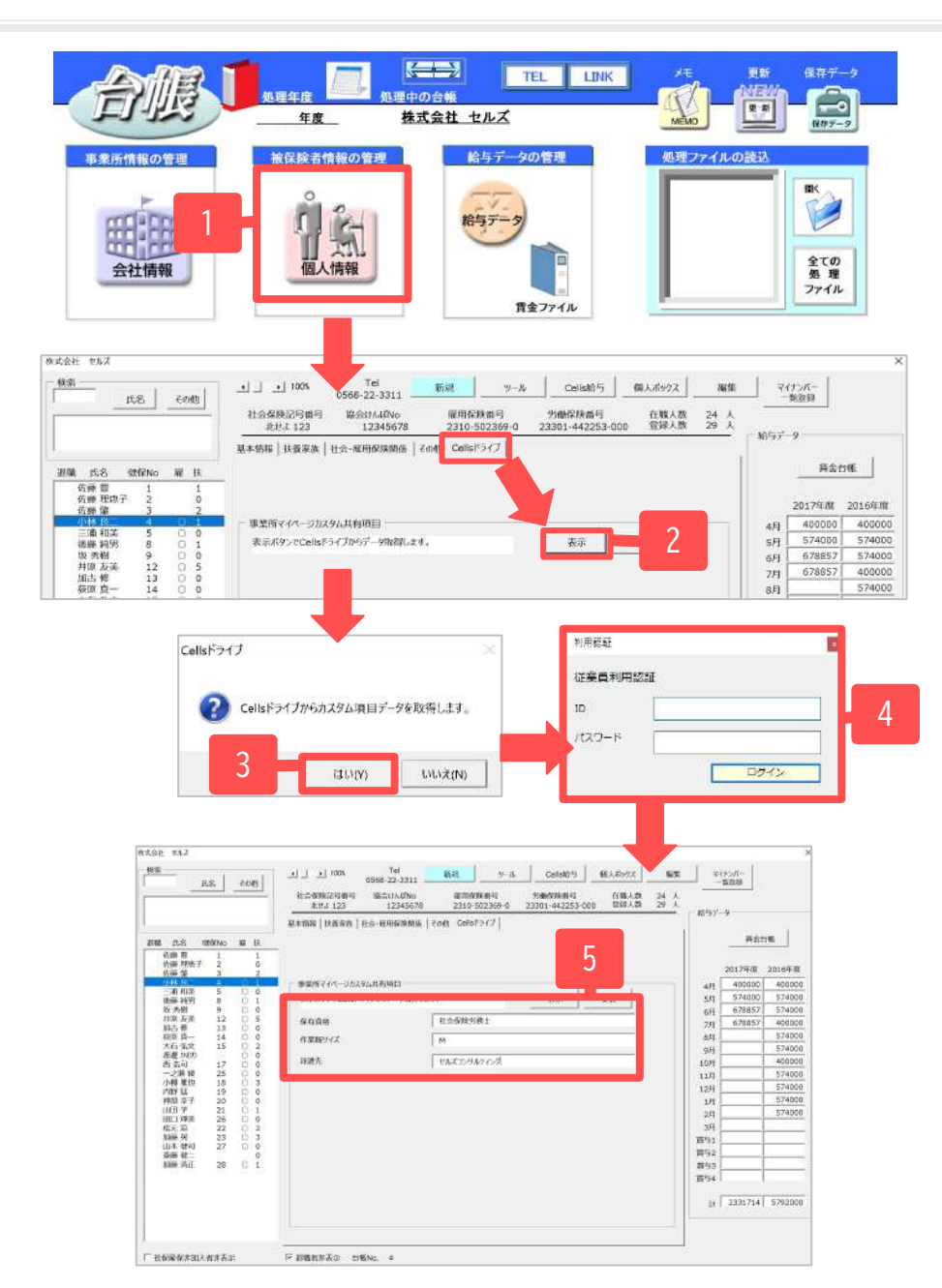

- 事業所ファイルから「個人情報」をク リックします。
- Cellsドライブ」タブを選択し「表示」
  をクリックします。
- 「Cellsドライブからカスタム項目データ を取得します。」で「はい」をクリック します。
- 従業員利用認証を求められたら、IDとパ スワードを入力し、「ログイン」をク リックします。
- 事業所マイページで設定されたカスタム 項目が表示されます。

## 2. カスタム項目のデータを「台帳」から更新する

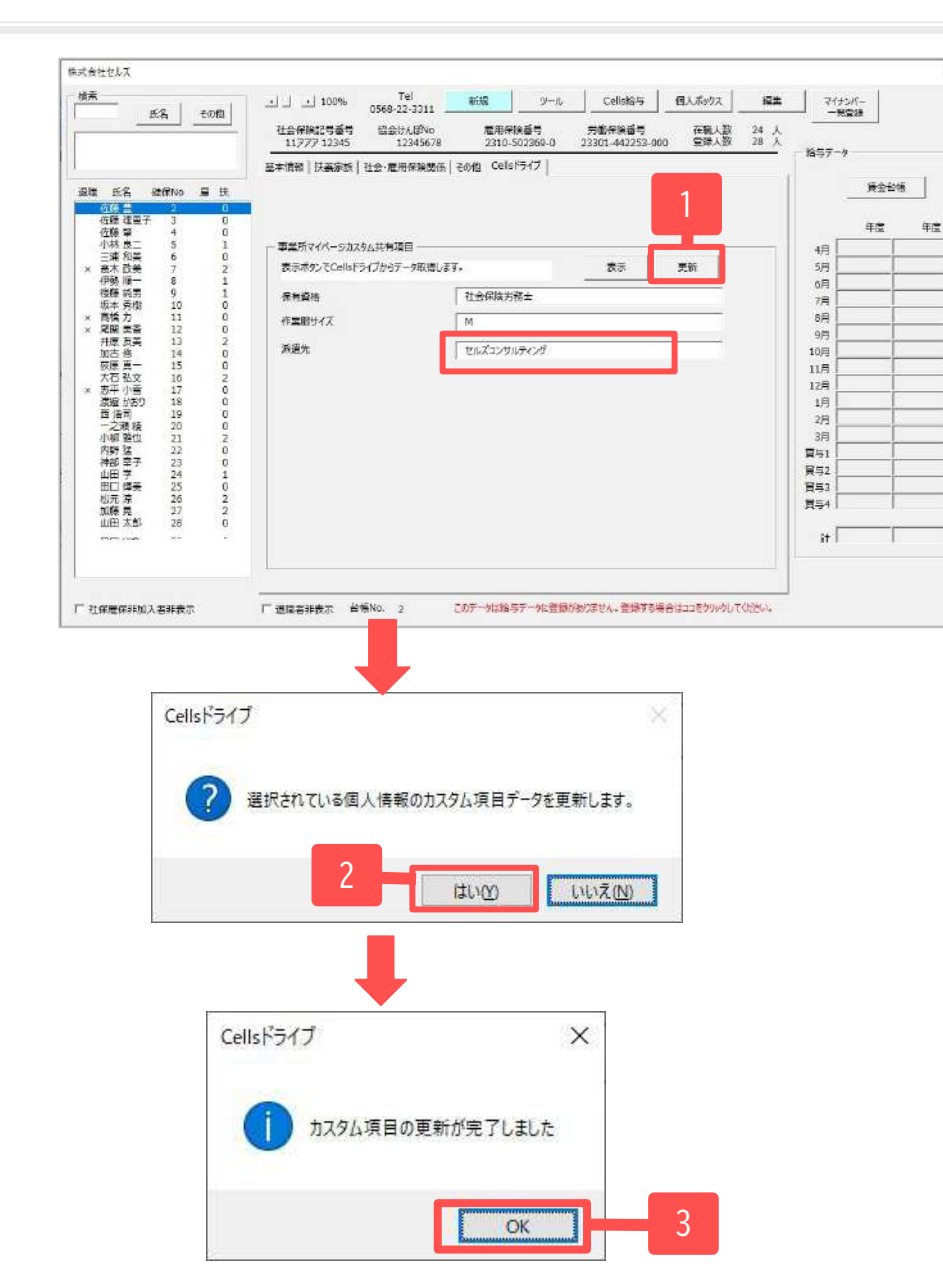

- 変更するカスタム項目欄のデータを入力
  し、「更新」をクリックします。
- 「選択されている個人情報のカスタム項 目データを更新します。」で「はい」を クリックします。
- 「カスタム項目の更新が完了しました」
  と表示されたら更新完了です。